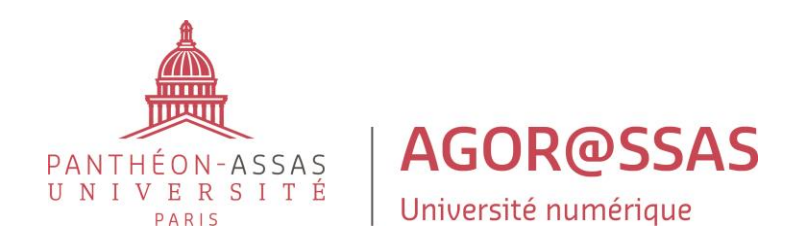

Tutoriel dédié aux enseignants dans le cadre de la préparation de leurs pages Moodle pour la rentrée. Contact : **agorassas-support@assas-universite.fr** 

### Activer le mode d'édition

Vérifiez que le mode édition est bien activé pour pouvoir modifier ou ajouter des contenus

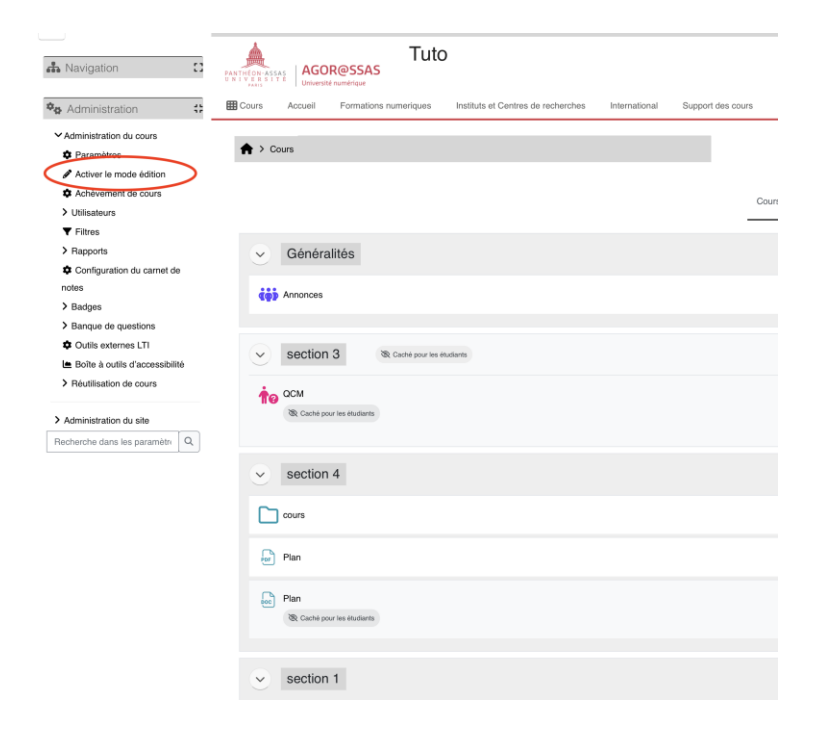

Une fois le mode édition activé, le bouton « Ajouter une activité ou ressource » et le menu d'options (trois points) apparaissent pour chaque section.

|                                                                                                    | ٩                         |
|----------------------------------------------------------------------------------------------------|---------------------------|
| Cours Accueil Formations numeriques Instituts et Centres de recherches International Support des cours Formation continue | \$                        |
| ★ > Cours                                                                                                    | Actions par lots <i>P</i> |
| Cours Paramètres Participants Notes Rapports Plus▼                                                                        |                           |
| Généralités 🖌                                                                                                    | Tout replice              |
| tip Annonces 🖋                                                                                                    |                           |
| + Ajouter une activité ou ressource                                                                                       |                           |
| Section 3 	 R Caché pour les étudiants ▼                                                                                  |                           |
|                                                                                                    |                           |
| R Caché pour les étudiants •                                                                                              |                           |
| Section 4 ≠                                                                                                    | (1)                       |
| 🗋 cours 🖋                                                                                                    |                           |
| Plan 🖋                                                                                                    |                           |
| 🖶 Pian 🖊                                                                                                    |                           |
| + Ajouter une activité ou ressource                                                                                       |                           |
| section 1 /                                                                                                    |                           |

#### Masquer une ressource ou une activité

Pour masquer ou supprimer une ressource ou une activité, cliquez sur les trois points à droite puis sélectionnez l'icône représentant un œil barré.

| section 4 🖉                         | (1)                                                               |
|-------------------------------------|-------------------------------------------------------------------|
| 🗀 cours 🖌                           | (1)                                                               |
| Plan 🖋                              |                                                                   |
| Pin 🖋                               | Paramètres     Déplacer     Contern                               |
| + Ajouter une activité ou ressource | Caulter     Caulter     Dupliquer     O     Attribution des rôles |
| section 1 🖍                         | Supprimer                                                         |
| + Ajouter une activité ou ressource |                                                                   |

#### Reconnaître une ressource ou une activité

Lorsqu'une ressource ou une activité est masquée, une étiquette « Caché pour les étudiants » apparait en dessous en gris.

| section 4 🖉 |   |  |                                     |
|-------------|---|--|-------------------------------------|
| cours 🖋     |   |  |                                     |
| Plan 🖋      | > |  |                                     |
| Plan 🖉      |   |  |                                     |
|             |   |  | + Ajouter une activité ou ressource |

# Rendre un élément visible

Pour rendre un élément visible, cliquez sur l'étiquette ou accédez au menu (trois points) et choisissez « Afficher ».

|                                                                                                    | Cours Paramètres Participants Notes Rapports Plus ▼ |                                                                                                    |
|----------------------------------------------------------------------------------------------------|-----------------------------------------------------|----------------------------------------------------------------------------------------------------|
| Généralités 💉                                                                                                    |                                                     | Tout replier                                                                                                    |
| to Annonces I                                                                                                    |                                                     |                                                                                                    |
|                                                                                                    | + Ajouter une activité ou ressource                 |                                                                                                    |
|                                                                                                    |                                                     |                                                                                                    |
| section 3 /                                                                                                    |                                                     | <u> </u>                                                                                                    |
| Caché pour les étudiants  Caché pour les étudiants  Caché pour les étudiants (sujét à d'éventuelles restrictions d'accès) Cachér sur la page de cours Non disponible pour les étudiants. | + Ajouter une activité ou ressource                 | Paramètres     Paramètres     Poplacer     Atlicher     Duplquer     Attribution des rôles     Mode de groupe >     Supprimer |
| Cours 🖋                                                                                                    |                                                     |                                                                                                    |
| Plan 🌶                                                                                                    |                                                     |                                                                                                    |
| 🛃 Plan 🖋                                                                                                    |                                                     | 1                                                                                                    |
|                                                                                                    | + Ajouter une activité ou ressource                 |                                                                                                    |

## Masquer une section complète

Il est également possible de masquer ou supprimer une section en cliquant sur les trois points à droite puis en sélectionnant l'icône représentant un œil barré.

|                                                                                                    | ٩                                           |   |
|----------------------------------------------------------------------------------------------------|---------------------------------------------|---|
| Cours Accuel Formations numeriques Institutes et Centres de recherches International Support des cours Formation continue | \$                                          | _ |
| ★ > Cours                                                                                                    | Actions par lots Ø                          |   |
| Cours Paramètres Participants Notes Rapports Plus ◄                                                                       |                                             |   |
| Généralités 🖌                                                                                                    | Tout replier                                |   |
| 🔅 Annonces 🖋                                                                                                    |                                             |   |
| + Ajouter une activité ou ressource                                                                                       |                                             |   |
| Section 3 ≠                                                                                                    | Alficher     Modiller régiages              |   |
| ↑ Ajouter une activité ou ressource                                                                                       | Marquer la section     Dupliquer     Cacher |   |
| Section 4 /                                                                                                    | Déplacer     Supprimer     Permalien        |   |
| Cours d                                                                                                    | (1)                                         |   |
| Pian /<br>Cache pour les étudiants                                                                                        | 1                                           |   |
| 🖶 Pian 🖊                                                                                                    | i                                           |   |
| + Ajouter une activité ou ressource                                                                                       |                                             |   |
| Section 1 ∠                                                                                                    | (1)                                         |   |

# Reconnaître une section masquée

Lorsqu'une section est masquée, l'étiquette « Caché pour les étudiants » s'affiche à droite de son titre.

| Généralités 🥒                       | Tout replier              |
|-------------------------------------|---------------------------|
| 🔅 Annonces 🖉                        |                           |
| + Ajouter une activité ou ressource |                           |
| section 3 a                         | <b></b>                   |
| Affi     QCM    A                   | icher<br>idifier réglages |
| + Ajouter une activité ou ressource | pliquer                   |
| Section 4                           | placer<br>pprimer         |
| Q <sup>™</sup> Per                  | rmalien .                 |
| Plan 🖋                              | :                         |
| Rian <i>I</i>                       | 1                         |
| + Ajouter une activité ou ressource |                           |

.

#### Rendre une section visible

Pour rendre une section visible, utilisez soit l'étiquette soit le menu (trois points) et choisissez « Afficher sur la page du cours ».

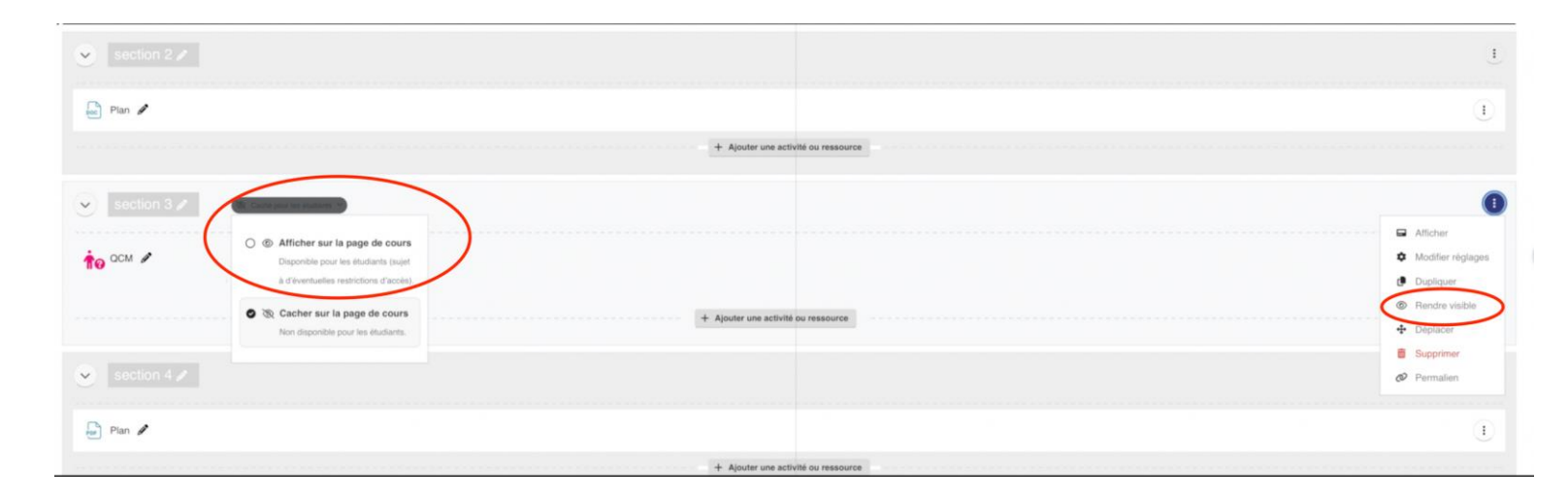

## Simuler la vue étudiante (prendre le rôle)

Pour vérifier l'affichage vu par les étudiants, cliquez sur votre nom en haut à droite puis sélectionnez « Prendre le rôle... »

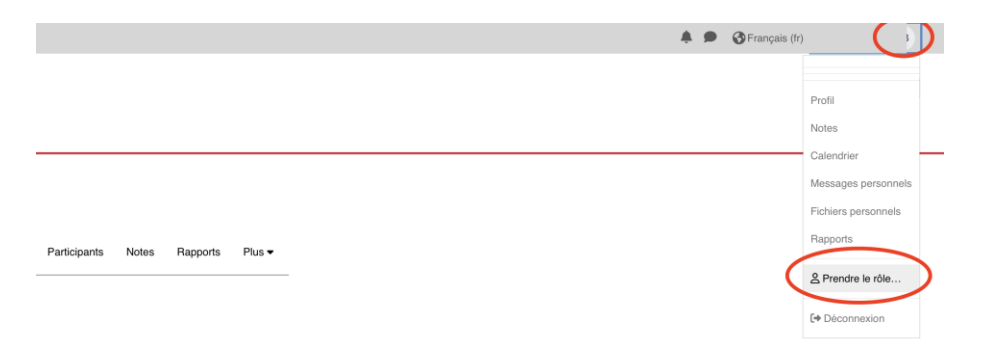

### Sélectionner le rôle « Étudiant »

Dans la liste des rôles proposés, cliquez sur « Student » ou « Etudiant » pour simuler la vue étudiante.

#### Prendre le rôle...

Choisir un rôle pour se faire une idée de l'affichage du cours en ayant ce rôle.

Cette vue ne reflète pas toujours parfaitement ce que verra réellement un utilisateur avec ce rôle (plus d'infos ici).

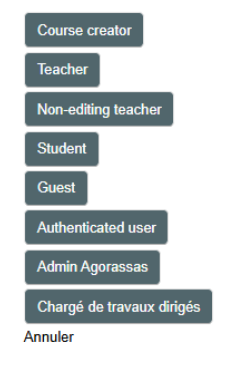

### Revenir à son rôle normal (enseignant)

Pour revenir à votre rôle enseignant, ouvrez le menu en haut à droite et cliquez sur « Retour à mon rôle normal ».

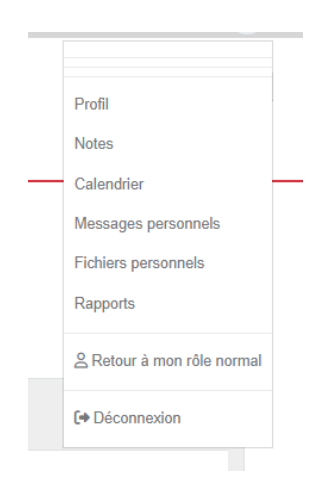

## Effet d'une section masquée sur la visibilité d'une ressource ou une activité

Une ressource ou une activité placée dans une section masquée reste invisible pour les étudiants, même si elle est définie comme visible.

| ۲ |             |             |                |  |  |
|---|-------------|-------------|----------------|--|--|
| ė | Annances 🖌  |             |                |  |  |
|   |             |             |                |  |  |
| • | section 3 🖌 | R Cathi por | es studierts 🔹 |  |  |
| ŧ | OCN         |             |                |  |  |
|   |             | /           |                |  |  |

## Rendre disponible sans afficher sur la page de cours

Choisissez « Rendre disponible sans afficher sur la page de cours » pour rendre la ressource ou l'activité accessible uniquement via un lien direct.

| COD AN | onces /                                                                          |                                                              |                 |   |
|--------|----------------------------------------------------------------------------------|--------------------------------------------------------------|-----------------|---|
|        |                                                                                  |                                                              |                 |   |
|        |                                                                                  |                                                              |                 |   |
|        |                                                                                  |                                                              |                 |   |
| *      | 0101 1 Z                                                                         | Carlot your his discharts                                    |                 |   |
|        | 1000                                                                             |                                                              |                 |   |
| to or  | e e                                                                              |                                                              |                 | - |
| 1      | Cable per la mutaria ·                                                           |                                                              |                 |   |
|        | 🔿 🕷 Rendre disponible s                                                          | ans atticher sur la p                                        | age de cours    |   |
| -      | Dignitishe proof too shall                                                       | lamb at our line, and facers<br>and in cash-ad increasing at | Lise activities | / |
|        |                                                                                  |                                                              |                 |   |
| ~      | <ul> <li>O OD Cacher sur is page in</li> <li>has dispersive year inc.</li> </ul> | de cours<br>duaterie                                         |                 |   |
| -      |                                                                                  |                                                              |                 |   |
| 0.00   | n /                                                                              |                                                              |                 |   |
|        |                                                                                  |                                                              |                 |   |
| -      |                                                                                  |                                                              |                 |   |

## Étiquette « disponible, mais non affiché »

L'étiquette change pour indiquer « disponible, mais non affiché » si la section est masquée.

|                                                         | Tout replier 1               |
|---------------------------------------------------------|------------------------------|
| 🤹 Annonces 🖋                                            | (1)                          |
| + Ajo                                                   | er une activité ou ressource |
|                                                         |                              |
| Section 3 A                                             | L)                           |
| COM Disponible, mais pas afforté sur la page de cours 👻 | Ì                            |
| + Ajouter                                               | ine activité ou ressource    |

## Déplacement d'un élément via glisser-déposer

Passez la souris sur un élément pour afficher l'icône de déplacement (quatre flèches) permettant de le glisser vers une autre section.

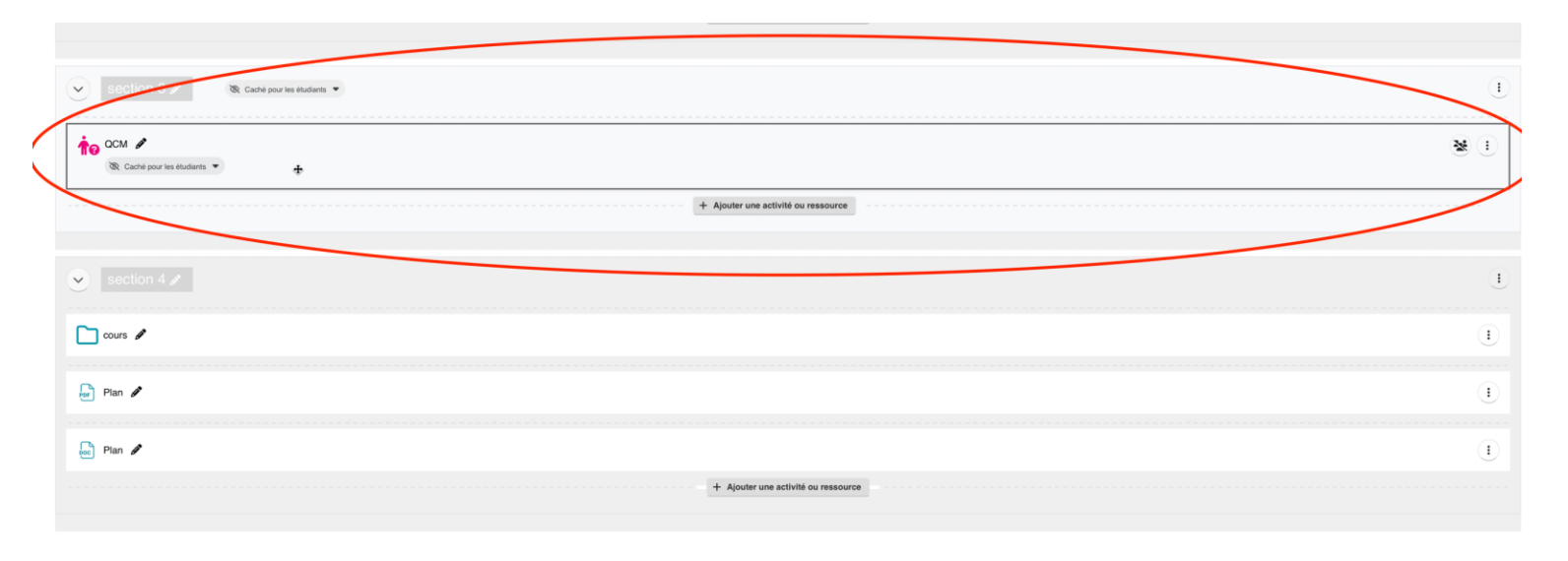

# Changer de section pour rendre un document visible

Cliquez et glissez l'élément vers une section visible pour qu'il devienne accessible aux étudiants.

|           | Section 3 / Rection 1 / Rectard for the four les étudiants -                                                                                                    |
|-----------|----------------------------------------------------------------------------------------------------|
| $\langle$ | Image: Construction of the state of the state of the |
|           | + Ajouter une activité ou ressource                                                                                                    |
|           | section 4 🖉                                                                                                    |
| (         | C CM C<br>R Disponible, mais pas affiché sur la page de cours 💌                                                                                                    |
|           | Plan 🖉                                                                                                    |
|           | Plan 🖋                                                                                                    |
|           |                                                                                                    |

## Effet du déplacement sur la visibilité effective d'une ressource ou activité

Une fois l'élément déplacé dans une section visible, l'étiquette « caché pour les étudiants » disparaît automatiquement.

| Section 3 🖉 🗞 Caché pour les étudiants 🔹 + Ajouter une activité ou reasource | (1  |
|------------------------------------------------------------------------------|-----|
|                                                                              |     |
| Section 4 /                                                                  |     |
|                                                                              | (1) |
| Cours 🖋                                                                      | ()  |
| Plan 🖋                                                                       | ()  |
| Rian 🖋                                                                       | I   |
| + Ajouter une activité ou ressource                                          |     |

Une ressource ou une activité déplacée depuis une section cachée devient visible si sa visibilité propre n'était pas restreinte.

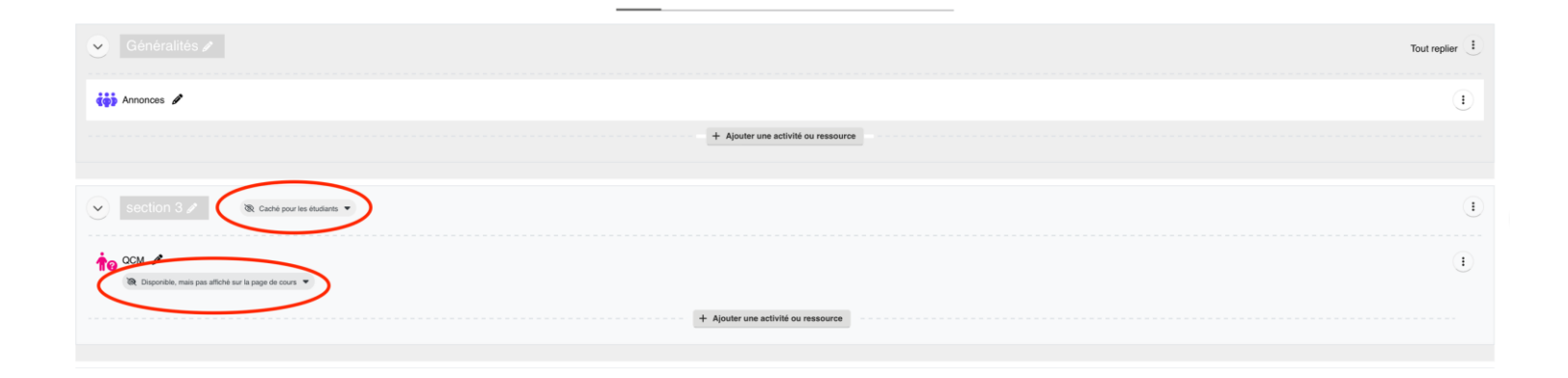

<u>Action par lots</u> : cette fonction permet de sélectionner plusieurs ressources, activités ou sections pour leur appliquer simultanément une ou plusieurs actions :

Afficher / masquer : rendre visibles ou invisibles plusieurs éléments d'un seul coup.

Supprimer : supprimer en une seule opération plusieurs ressources ou activités non utilisées.

Déplacer : changer de section plusieurs éléments à la fois via un menu déroulant, sans glisser-déposer manuel.

Pour l'utiliser (en mode édition), cliquez sur le bouton « Action par lots » situé en haut à droite de la page.

| AGOR@SSAS<br>biteast anomalias                                                                                            | ٩                  |
|----------------------------------------------------------------------------------------------------|--------------------|
| Cours Accueit Formations numeriques Institute et Centres de recherches International Support des cours Formation continue | \$                 |
| ✦ > Cours                                                                                                    | Actions par lots 🖉 |
| Cours Paramètres Participants Notes Rapports Plus •                                                                       |                    |
| ✓ Généralités ≠                                                                                                    | Tout replier       |
| 🔅 Annonces 🖋                                                                                                    |                    |
| + Ajouter une activité ou ressource                                                                                       |                    |
| Section 3     Section 3     Aputer une activité ou ressource                                                              | <u>I</u>           |
| Section 4 ≠                                                                                                    | 1                  |
| 🕇 😡 OCMI (COSHI) 🗡                                                                                                    | ı                  |
| Cours (copia) 🖋                                                                                                    | (1)                |
| Plan (copia) 🖋                                                                                                    | (1)                |
| 🖶 Plan 🖌                                                                                                    | 1                  |
| 🖶 Plan (copie) 🖋                                                                                                    | i                  |
| + Ajouter une activité ou ressource                                                                                       |                    |

Cochez les éléments souhaités ;

| ✓ Généralités |                  |
|---------------|------------------|
|               | Annonces         |
|               | 🖓 Page           |
|               | Wiki             |
|               | Ceci est un Test |

Choisissez l'action à appliquer via le menu situé en bas de la liste.

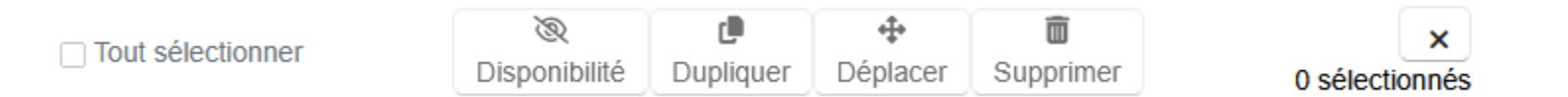

La fonction « Action par lots » permet d'effectuer simultanément des opérations sur plusieurs éléments et est particulièrement utile en phase de finalisation d'un cours. À noter cependant que l'option « Tout sélectionner » ne s'applique que de manière exclusive aux sections ou aux activités, selon l'élément ciblé. Ces deux types d'éléments étant de nature différente, il n'est pas possible de les traiter en même temps dans une même action groupée.